# Procedura di COMPILAZIONE PIANO DI STUDIO ONLINE

# PER GLI STUDENTI CHE HANNO FATTO RICHIESTA DI RICONOSCIMENTO CREDITI: Si raccomanda di compilare il piano di studi solo dopo aver ricevuto risposta del riconoscimento da parte della commissione.

Dopo il login con le credenziali personali di Ateneo, si visualizza la schermata con i dati generali relativi alla carriera in oggetto

| UNIVERSI                                           | tà di SIE                                                          | NA 1240               |                       |                     |               |           |                       | Guida dello         | Studente |
|----------------------------------------------------|--------------------------------------------------------------------|-----------------------|-----------------------|---------------------|---------------|-----------|-----------------------|---------------------|----------|
| Home                                               |                                                                    |                       |                       |                     |               |           |                       |                     |          |
| Studente                                           | Benvenuto pe                                                       | (Matricola            | N)                    |                     |               |           |                       |                     |          |
|                                                    | Dati Porco                                                         | na lu ureu riservulu. |                       | Vicualizza dottagli | Status S      | tudonto   |                       | Vicualizza dottagli |          |
|                                                    |                                                                    |                       |                       |                     |               | ludente   | visualizza dettagli 🕨 | 1                   |          |
|                                                    | Pannello d                                                         | li controllo          |                       | Nascondi dettagli 🔻 | Messagg       | i         |                       | Nascondi dettagli 🔻 | ł        |
|                                                    |                                                                    |                       |                       |                     |               |           |                       |                     |          |
| 🖥 Area Riservata                                   | <b>D</b>                                                           | <b>61</b> -1-         |                       | D- (                | Messaggi      | Personali |                       |                     |          |
| ▶ Logout                                           | Processo Stato                                                     |                       |                       | Da fare             |               |           |                       |                     | 1        |
| <ul> <li>Cambia Password UNISIPASS</li> </ul>      | Mittente Mittente Data                                             |                       |                       |                     | Data          |           |                       |                     |          |
| <ul> <li>Altre Carriere</li> </ul>                 | <ul> <li>Riepilogo Iscrizioni</li> <li>nessun messaggio</li> </ul> |                       |                       |                     |               |           |                       |                     |          |
| Home                                               |                                                                    |                       |                       |                     |               |           |                       | 🖃 altri             |          |
| Segreteria                                         | Note Nascondi dettagli 🔻                                           |                       |                       |                     |               |           | ł                     |                     |          |
| Piano di Studio                                    |                                                                    |                       |                       |                     |               |           | 1                     |                     |          |
| Carriera                                           |                                                                    |                       |                       |                     |               |           |                       |                     |          |
| Esami                                              | Note                                                               | ,                     |                       |                     |               |           |                       |                     |          |
| Conseguimento titolo                               | Semaforo                                                           | Codice controllo      | Descrizione controllo |                     |               | Data Nota | Inizio validità       | Fine validità       |          |
| Tirocini e stage                                   | controllo                                                          |                       |                       |                     | ina nota      |           |                       |                     | 1        |
| <ul> <li>Accedi ai servizi di placement</li> </ul> |                                                                    |                       |                       | nessu               |               |           |                       |                     | 1        |
| Mobilità internazionale in<br>entrata              | Note scadute                                                       |                       |                       |                     |               |           |                       |                     |          |
| Iniziative                                         | Semaforo<br>controllo                                              | Codice controllo      | Descrizione controllo |                     |               | Data Nota | Inizio validità       | Fine validità       |          |
| <ul> <li>Iniziative</li> </ul>                     |                                                                    | 1                     |                       | nessuna no          | ota bloccante |           |                       |                     |          |
| Mobilità internazionale in<br>uscita               | L                                                                  |                       |                       |                     |               |           |                       |                     | 1        |
| Bandi di Mobilità                                  |                                                                    |                       |                       |                     |               |           |                       |                     |          |

## Dal menù si clicca su Piano di studio e sulla voce Piano Carriera, quindi sul pulsante Nuovo Piano

| UNIVERS                                                               | ITÀ DI SIENA 1240                                                                                                    |
|-----------------------------------------------------------------------|----------------------------------------------------------------------------------------------------|
| Home                                                                  |                                                                                                    |
| Studente                                                              | Piano Carriera di: - [MAT.]<br>Questa pagina visualizza le informazioni relative alle attività didattiche inserite nel piano carriera, qualora sia già stato compilato. In caso contrario è possibile compilare un nuovo piano carriera. |
| 🔒 Area Riservata                                                      | Nuovo Piano                                                                                                    |
| ▶ Logout                                                              |                                                                                                    |
| <ul> <li>Cambia Password UNISIPASS</li> <li>Altre Carriere</li> </ul> |                                                                                                    |
|                                                                       |                                                                                                    |
| Home                                                                  |                                                                                                    |
| Segreteria                                                            |                                                                                                    |
| Piano di Studio                                                       |                                                                                                    |
| <ul> <li>Piano Carriera</li> </ul>                                    |                                                                                                    |
| Carriera                                                              |                                                                                                    |

Si arriva alla schermata che presenta il percorso da scegliere per la compilazione del piano, differenziati tra chi abbia o meno avuto il riconoscimento crediti da carriere pregresse: si seleziona lo schema di piano e click su OK

|   | Descrizione                                                                                                    | Apri |
|---|----------------------------------------------------------------------------------------------------|------|
| • | 24CFU - Compilazione del piano di studi per 24 cfu SENZA RICONOSCIMENTI<br>Percorso: comune<br>NOTA: RICORDA BENE:DEVONO ESSERE ACQUISITI ALMENO 6 CFU IN ALMENO TRE DEI QUATTRO AMBITI PREVISTI DALLA NORMATIVA.               | 4    |
| • | CFU_RICON - Compilazione del piano di studi RISERVATO a studenti con CFU RICONOSCIUTI<br>Percorso: comune<br>NOTA: RICORDA BENE:DEVONO ESSERE ACQUISITI ALMENO 6 CFU IN ALMENO TRE DEI QUATTRO AMBITI PREVISTI DALLA NORMATIVA. | 4    |

Questa pagina è riferita al manifesto degli studi per i corsi di laurea e laurea magistrale, può essere ignorato e si fa click su Prosegui compilazione Piano Carriera

| Stampa Manifesto                                                                                                    |                                                                                                    |
|----------------------------------------------------------------------------------------------------|----------------------------------------------------------------------------------------------------|
| Da questa pagina è possibile richiamare, facoltativam<br>Sono disponibili tre tipologie di Manifesto, ciascuna co<br>Carriera. | ente, la visualizzazione del manifesto degli studi di riferimento per la compilazione del Piano Carriera.<br>on un diverso livello di dettaglio. Al termine è possibile proseguire con la compilazione del Piano |
| Stampa Manifesto Sintetico                                                                                                    |                                                                                                    |
| Stampa Manifesto Analitico                                                                                                    |                                                                                                    |
| Stampa Manifesto Raggruppato                                                                                                   |                                                                                                    |
|                                                                                                    | Prosegui compilazione Piano Carriera                                                                                                    |

Si arriva alla scelta delle attività didattiche, da sostenere e/o riconosciute, da inserire nel proprio piano di studio.

Ogni regola contiene le istruzioni relative alla compilazione del piano, si raccomanda di leggerle molto attentamente

#### ESEMPIO 1

Questa pagina consente di effettuare la selezione delle attività didattiche da inserire nella propria Scelta degli Insegnamenti. Vengono inoltre mostrate le attività già scelte e considerate valide per il conseguimento del titolo (non sovrannumerarie).

#### NOTA BENE

L'utilizzo dei pulsanti del browser per andare avanti o indietro nel wizard può portare ad anomalie ed errori nella compilazione del piano. Attenersi alla navigazione proposta all'interno della pagina.

Regola di Scelta - num.3 - Anno di Corso 1

\*\*RICORDA BENE: DEVONO ESSERE ACQUISITI ALMENO 6 CFU IN ALMENO TRE DEI QUATTRO AMBITI PREVISTI DALLA NORMATIVA.\*\* se vuoi sostenere 6 CFU in ambito A, SSD M-PED/03 vai avanti con il pulsante "Regola succ.", se non intendi sostenerli o hai dei CFU riconosciuti in Ambito A premi su "Salta la scelta" e vai avanti nella compilazione del piano di studi.

Ambito A\_SSD M-PED/03 da sostenere - Scegli esattamente 6 CFU tra i seguenti esami

#### Opzioni sceglibili dal Corso: PERCORSO FORMATIVO EX D.M. 616/2017 [PF001] APPROCCI METODOLOGICI E TECNOLOGICI PER LA DIDATTICA (PF0001) · [ CFU: 6 ]

Regola prec.Salta la SceltaRegola succ.Dati del Piano di Studio in compilazioneAnno di offerta: 2017<br/>Anno del regolamento: 2017

### ESEMPIO 2

| Questa pagina consente di effettuare la selezione delle attività didattiche da inserire nella propria Scelta degli Insegnamenti. Vengono inoltre mostrate le attività già scelte e considerate valide per il conseguimento del titolo (non sovrannumerarie). |  |  |  |  |  |  |  |
|----------------------------------------------------------------------------------------------------|--|--|--|--|--|--|--|
| NOTA BENE                                                                                                    |  |  |  |  |  |  |  |
| L'utilizzo dei pulsanti del browser per andare avanti o indietro nel wizard può portare ad anomalie ed errori nella<br>compilazione del piano. Attenersi alla navigazione proposta all'interno della pagina.                                                 |  |  |  |  |  |  |  |
| Regola di Scelta - num.4 - Anno di Corso 1                                                                                                    |  |  |  |  |  |  |  |
| se *TI SONO STATI RICONOSCIUTI* 6, 9 o 12 crediti in ambito A, SSD M-PED/03, scegli una delle AF seguenti con il peso in CFU corrispondente, altrimenti SALTA<br>LA REGOLA:                                                                                  |  |  |  |  |  |  |  |
| Ambito A_SSD M-PED/03 riconosciuti - Scegli da 6 a 12 CFU tra i seguenti esami                                                                                                    |  |  |  |  |  |  |  |
| Opzioni sceglibili dal Corso: PERCORSO FORMATIVO EX D.M. 616/2017 [PF001]                                                                                                    |  |  |  |  |  |  |  |
| APPROCCI METODOLOGICI E TECNOLOGICI PER LA DIDATTICA (12 CFU RICONOSCIUTI) (PF0112) - [ CFU: 12 ]                                                                                                    |  |  |  |  |  |  |  |
| APPROCCI METODOLOGICI E TECNOLOGICI PER LA DIDATTICA (6 CFU RICONOSCIUTI) (PF0106) - [CFU: 6]                                                                                                    |  |  |  |  |  |  |  |
| APPROCCI METODOLOGICI E TECNOLOGICI PER LA DIDATTICA (9 CFU RICONOSCIUTI) (PF0109) - [ CFU: 9 ]                                                                                                    |  |  |  |  |  |  |  |
| CFU Min: 0 CFU Max: 0                                                                                                    |  |  |  |  |  |  |  |
| Regola prec.     Salta la Scelta     Regola succ.                                                                                                    |  |  |  |  |  |  |  |
| Dati del Piano di Studio in compilazione                                                                                                    |  |  |  |  |  |  |  |
| Anno di offerta: 2017<br>Anno del regolamento: 2017                                                                                                    |  |  |  |  |  |  |  |

Dopo ogni scelta, andando avanti nella compilazione, le Attività didattiche che compongono il piano saranno riportate via via nel riquadro in basso, dopo la voce "Attività già inserite", "Attività didattiche – Anno di Corso 1"

| Questa pagina consente di effettu<br>sovrannumerarie).                                                                                                    | uare la selezione delle attività didattiche da ins                                                                  | serire nella propria Scelta degli Insegnamenti. Vengono inoltre mostrate le attività | già scelte e considerate valide per il conseguimento del titolo (non |
|----------------------------------------------------------------------------------------------------|----------------------------------------------------------------------------------------------------|--------------------------------------------------------------------------------------|----------------------------------------------------------------------|
| NOTA BENE                                                                                                    |                                                                                                    |                                                                                      |                                                                      |
| L'utilizzo dei pulsanti del<br>della pagina.                                                                                                    | browser per andare avanti o indietre                                                                                | o nel wizard può portare ad anomalie ed errori nella compilazio                      | one del piano. Attenersi alla navigazione proposta all'interno       |
| Regola di Scelta - num.10 - /                                                                                                    | Anno di Corso 1                                                                                                    |                                                                                      |                                                                      |
| se *TI SONO STATI RICONOSCIUTI                                                                                                    | 1° 6, 9 o 12 crediti in ambito C, SSD M-DEA/01, :                                                                   | scegli una delle AF seguenti con il peso in CFU corrispondente, altrimenti SALTA L   | A REGOLA:                                                            |
| Ambito C_M-DEA/01 riconosciut                                                                                                    | ti - Scegli da 6 a 12 CFU tra i seguenti esami                                                                      |                                                                                      |                                                                      |
| Opzioni sceglibili dal Corso: PE<br>ANTROPOLOGIA CULTURALE<br>ANTROPOLOGIA CULTURALE<br>ANTROPOLOGIA CULTURALE<br>CFU Min: 0 CFU Max:                                  | (PF0003) - [ CFU: 6 ]<br>(12 CFU RICONOSCIUTI) (PF0312) - [ CFU: 12 ]<br>(9 CFU RICONOSCIUTI) (PF0309) - [ CFU: 9 ] | D1]                                                                                  |                                                                      |
| R                                                                                                    | egola prec.                                                                                                    | Salta la Scelta                                                                      | Regola succ.                                                         |
| Dati del Piano di Studio in co                                                                                                    | ompilazione                                                                                                    |                                                                                      |                                                                      |
|                                                                                                    | 17                                                                                                    |                                                                                      |                                                                      |
| Anno di offerta: 201<br>Anno del regolamento: 201                                                                                                    | 17                                                                                                    |                                                                                      |                                                                      |
| Anno di offerta: 20:<br>Anno del regolamento: 20:<br>Attività già inserite                                                                                             | 17                                                                                                    |                                                                                      |                                                                      |
| Anno di offerta: 201<br>Anno del regolamento: 201<br>Attività già inserite<br>Elenco delle attività didattiche se                                                      | 17<br>17<br>Hezionate durante la compilazione del piano, su                                                         | uddivise per anno di corso e ordinate secondo il codice.                             |                                                                      |
| Anno di offerta: 201<br>Anno del regolamento: 201<br>Attività già inserite<br>Elenco delle attività didattiche se<br>Attività Didattiche - Anno di                     | 17<br>17<br>elezionate durante la compilazione del piano, su<br><b>Corso 1</b>                                      | uddivise per anno di corso e ordinate secondo il codice.                             |                                                                      |
| Anno di offerta: 201<br>Anno del regolamento: 201<br>Attività già inserite<br>Elenco delle attività didattiche se<br>Attività Didattiche - Anno di<br>Codice           | Plezionate durante la compilazione del piano, si<br>Corso 1<br>Descrizione                                          | uddivise per anno di corso e ordinate secondo il codice.                             |                                                                      |
| Anno di offerta: 201<br>Anno del regolamento: 201<br>Attività già inserite<br>Elenco delle attività didattiche se<br>Attività Didattiche - Anno di<br>Codice<br>PF0001 | Plezionate durante la compilazione del piano, su<br>Corso 1<br>Descrizione<br>APPROCCI METODOLOGICI E TECNOLOG      | uddivise per anno di corso e ordinate secondo il codice.<br>ICI PER LA DIDATTICA     |                                                                      |

Al termine della compilazione sarà presentato il riepilogo globale delle attività inserite nel libretto studente in base alle scelte effettuate nel corso della procedura: se è tutto corretto è possibile terminare la compilazione con il pulsante **Conferma piano** oppure ritornare indietro nella compilazione con il pulsante **Regola Prec.** 

| Questa pagina visualizza le informazioni relative alle attività didattiche inserite nel piano carriera, qualora sia già stato compilato. In caso contrario è possibile compilare un nuovo piano carriera.<br>Stato: BOZZA<br>Tipo Piano: Piano Standard scelto via web<br>Data ultima 21/11/2017<br>variazione:<br>Anno di offerta: 2017<br>Anno del 2017<br>regolamento: |                                                                 |                                          |  |  |  |  |  |
|----------------------------------------------------------------------------------------------------|-----------------------------------------------------------------|------------------------------------------|--|--|--|--|--|
| Attività Didatticha                                                                                                    | Legenda: Attività didattiche scelte Attività didattiche obbi    | gatorie Attività didattiche da scegliere |  |  |  |  |  |
| Codice                                                                                                    |                                                                 | Modifica                                 |  |  |  |  |  |
| PF0001                                                                                                    | APPROCCI METODOLOGICI E TECNOLOGICI PER LA DIDATTICA            |                                          |  |  |  |  |  |
| PF0002                                                                                                    | TEORIE E METODI DELL'APPRENDIMENTO                              |                                          |  |  |  |  |  |
| PF0312                                                                                                    | ANTROPOLOGIA CULTURALE (12 CFU RICONOSCIUTI)                    |                                          |  |  |  |  |  |
| PF0008                                                                                                    | DIDATTICA DELLA BIOLOGIA                                        |                                          |  |  |  |  |  |
|                                                                                                    | Regola prec.<br>Annulla piano<br>Stampa Piano<br>Conferma Piano |                                          |  |  |  |  |  |

Dopo aver confermato il Piano il sistema presenta questo messaggio:

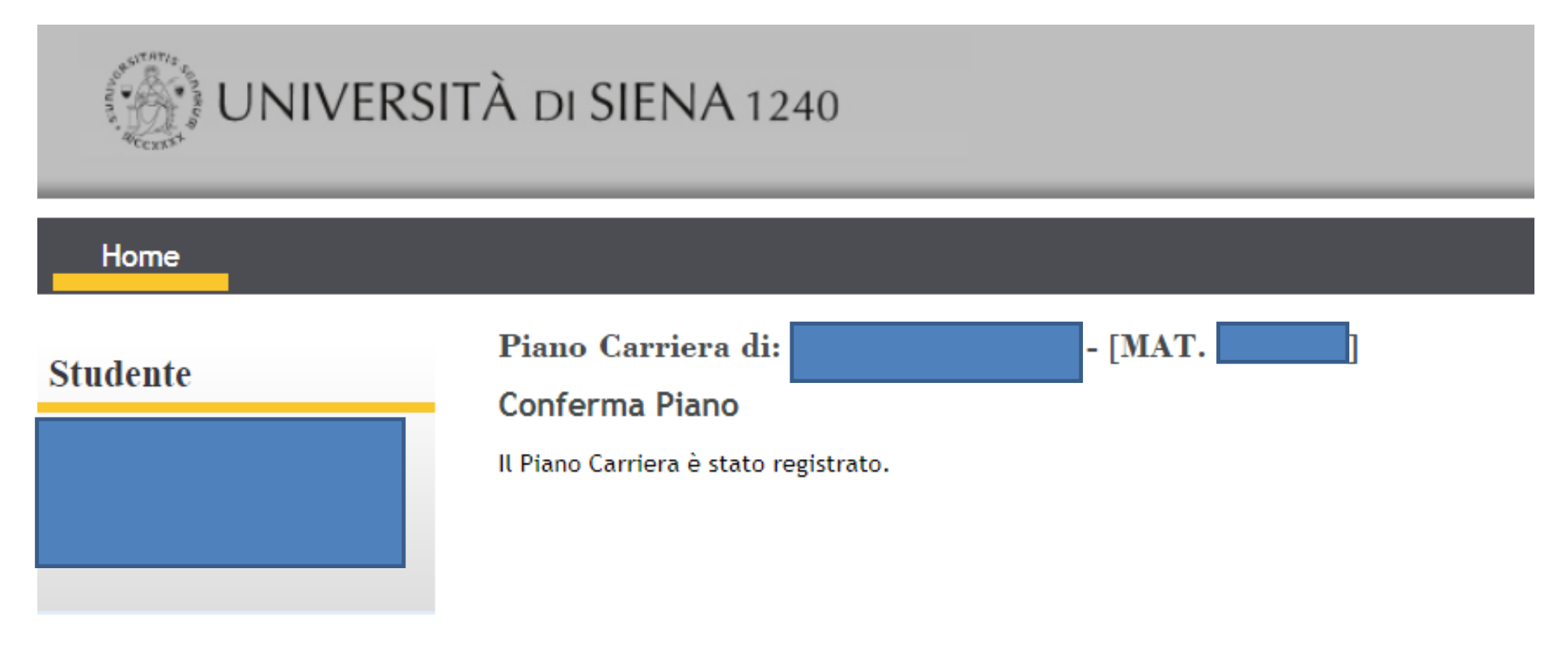

È possibile ripetere la procedura di compilazione del piano effettuando scelte diverse relative alle Attività formative da inserire nel piano di studi: clicca su **Piano di studio** e sulla voce **Piano Carriera**, quindi sul pulsante **Modifica Piano** 

| Questa pagina visualizza<br>Stato: Af<br>Tipo Piano: Pi<br>Data ultima 21<br>variazione:<br>Anno di offerta: 20<br>Anno del 20<br>regolamento: | le informazioni relative alle attività didattiche inserite nel plano carriera, qualora sia già stato compilato. In caso con<br>PPROVATO<br>ano Standard scelto via web<br>//11/2017<br>017<br>017 | trario è possib | ile compilare un nuovo pi  | ano carriera.         |             |                                  |
|----------------------------------------------------------------------------------------------------|----------------------------------------------------------------------------------------------------|-----------------|----------------------------|-----------------------|-------------|----------------------------------|
|                                                                                                    |                                                                                                    | Legenda:        | Attività didattiche scelte | Attività didattiche o | bbligatorie | Attività didattiche da scegliere |
| Attività Didattiche - /                                                                                                    | Anno di Corso 1                                                                                                    |                 |                            |                       |             |                                  |
| Codice                                                                                                    | Descrizione                                                                                                    |                 |                            |                       |             | Modifica                         |
| PF0001                                                                                                    | APPROCCI METODOLOGICI E TECNOLOGICI PER LA DIDATTICA                                                                                                    |                 |                            |                       |             | Cambia                           |
| PF0002                                                                                                    | TEORIE E METODI DELL'APPRENDIMENTO                                                                                                    |                 |                            |                       |             | Cambia                           |
| PF0312                                                                                                    | ANTROPOLOGIA CULTURALE (12 CFU RICONOSCIUTI)                                                                                                    |                 |                            |                       |             | Cambia                           |
| PF0008                                                                                                    | DIDATTICA DELLA BIOLOGIA                                                                                                    |                 |                            |                       |             | Cambia                           |
|                                                                                                    | Modifica piano<br>Stampa Piano                                                                                                    |                 |                            |                       |             |                                  |

Si riparte dalla schermata che presenta il percorso da scegliere per la compilazione del piano, differenziati tra chi abbia o meno avuto il riconoscimento crediti da carriere pregresse: si seleziona nuovamente lo schema di piano e si va avanti con un click su OK

| Per fo | rmulare il tuo piano di studi devi scegliere ora, in via indicativa e non vincolante, uno dei seguenti schemi di piano cliccando su Ok:                                                                                                    |      |
|--------|----------------------------------------------------------------------------------------------------|------|
| Sche   | Descrizione                                                                                                    | Apri |
| 0      | 24CFU - Compilazione del piano di studi per 24 cfu SENZA RICONOSCIMENTI<br>Percorso: comune<br>NOTA: RICORDA BENE:DEVONO ESSERE ACQUISITI ALMENO 6 CFU IN ALMENO TRE DEI QUATTRO AMBITI PREVISTI DALLA NORMATIVA.                                                                                                    | #    |
| •      | CFU_RICON - Compilazione del piano di studi RISERVATO a studenti con CFU RICONOSCIUTI<br>Percorso: comune<br>NOTA: "SI RACCOMANDA DI COMPILARE IL PIANO DI STUDI SOLO DOPO AVER RICEVUTO LA COMUNICAZIONE DELL'EFFETTIVO RICONOSCIMENTO DA PARTE DELLE COMMISSIONI" - RICORDA BENE:DEVONO ESSERE<br>ACQUISITI ALMENO 6 CFU IN ALMENO TRE DEI QUATTRO AMBITI PREVISTI DALLA NORMATIVA. | 5    |
|        | OK                                                                                                    |      |

Se una delle regole non viene rispettata, il sistema restituirà un errore simile a quello dell'esempio

| ESSE3 - Recupera Regole di Scelta KION-110807                                                                                                    |
|----------------------------------------------------------------------------------------------------|
| La scelta delle Attività didattiche ha violato un vincolo previsto dal Manifesto degli Studi. La compilazione del piano riprenderà a partire dalla regola '12'. |
| Modifica Piano                                                                                                    |

\*\*RICORDA BENE: DEVONO ESSERE ACQUISITI ALMENO 6 CFU IN ALMENO TRE DEI QUATTRO AMBITI PREVISTI DALLA NORMATIVA.\*\*

Le Attività didattiche da sostenere invece possono essere frequentate e sostenute SOLO da 6 cfu.

E' vivamente consigliato andare a dichiarare l'intenzione di frequentare o meno i corsi e in quale sede, Siena o Arezzo, all'indirizzo <u>http://pf24.unisi.it</u>, utilizzando le credenziali di Ateneo per il login.